| 「新時期・ | 2022-03-18 | Doc バー | ジョン・ | 101 |
|-------|------------|--------|------|-----|

| <sub>更新時期</sub> : 2022-03-18 Doc. バージョン: 1.0.1<br>FeiyuTech FeiyuTech FeiyuTech FeiyuTech |                                                                                             |                                                                                                    |                       |                  |                                           |                                          |                 |                      |                       |               |                                         |                                      |                                                          |                                                                                                    |  |
|-------------------------------------------------------------------------------------------|---------------------------------------------------------------------------------------------|----------------------------------------------------------------------------------------------------|-----------------------|------------------|-------------------------------------------|------------------------------------------|-----------------|----------------------|-----------------------|---------------|-----------------------------------------|--------------------------------------|----------------------------------------------------------|----------------------------------------------------------------------------------------------------|--|
| ブランド                                                                                      | カメラモデル                                                                                      | ケーブル                                                                                                    | 静止画撮影                 | 動画撮影開始/停止        | プレイバック                                    | シャッタースピード<br>調整<br>(APP経由)               | 絞り調整<br>(APP経由) | ISO調整<br>(APP経由)     | 半押し<br>フォーカス          | プルフォーカス       | デジタルズーム制御                               | カメラ<br>ファームウェア<br>パージョン              | ハブ<br>バージョン情報                                            | 備考                                                                                                    |  |
|                                                                                           | RX100 III (RX100M3)<br>RX100 IV (RX100M4)                                                   | Type-C to Multi<br>Type-C to Multi                                                                                                    | ~                     | √<br>√           | √<br>√                                    | ×××                                      | ×               | ×                    | ~                     | ×××           | √<br>√                                  | 2. 00<br>1. 30                       | HUB_V101<br>HUB_V101                                     | -                                                                                                    |  |
|                                                                                           | RX100M5A<br>RX100 VI (RX100M6)                                                              | Type-C to Multi<br>Type-C to Multi                                                                                                    | ~                     | ~                | √<br>√                                    | ×                                        | ×               | ×                    | ~                     | ×             | ب<br>ب                                  | 2.00                                 | HUB_V101<br>HUB_V101                                     | <ol> <li>ケーブル接続後、必ずカメラより先に Feiyu SCORP の電源を投入して<br/>ください。</li> <li>光学ズームに対応しています。</li> </ol>                                                                                                    |  |
|                                                                                           | RX100 VII (RX100M7)<br>ZV-1                                                                 | Type-C to Multi<br>Type-C to Multi                                                                                                    | √<br>√                | √<br>√           | ~                                         | ×××                                      | ×<br>×          | ×××                  | √<br>√                | ×××           | √<br>√                                  | 1.00<br>1.0                          | HUB_V101<br>HUB_V101                                     | 「クリアイメージズーム」または「デジタルズーム」に設定し、デジタ<br>ルズームを有効にしてください。<br>3. タイムラブス動画を撮影する場合は、[オートレビュー]を<br>[オフ]に設定してください。                                                                                                    |  |
|                                                                                           | DSC-HX90<br>DSC-RX10 III                                                                    | Type-C to Multi<br>Type-C to Multi                                                                                                    | √<br>√<br>√           | √<br>√<br>√      | √<br>√<br>√                               | ×<br>×<br>×                              | × ×             | ×                    | √<br>√<br>√           | ×<br>×<br>×   |                                         | 1.0<br>1.0                           | HUB_V101<br>HUB_V101                                     |                                                                                                    |  |
|                                                                                           | DSC-RX10 IV                                                                                 | Type-C to Multi                                                                                                    | ~                     | √                | ~                                         | ×                                        | ×               | ×                    | ~                     | ×             | ~                                       | 2.00                                 | HUB_V101                                                 | <ol> <li>Ctrl w/ Smartphone]がオフになっていることを確認してください。<br/>(ネットワーク) → [Ctrl w/ Smartphone] → [オフ] に設定してください。</li> <li>USB接続] を「PCリモート」に設定してください。</li> </ol>                                                                                                    |  |
|                                                                                           |                                                                                             |                                                                                                    |                       |                  |                                           |                                          |                 |                      |                       |               |                                         |                                      |                                                          | (ネットワーク) → [PCリモート機能] → [PCリモート] → [オン] に<br>設定してください。<br>3. 静止画の保存先」を「カメラ」に設定する保存先」を「カメラのみ」に設定<br>する。<br>(ネットワーク) → [PCリモート機能] → [静止画保存先] → [カメラのみ]                                                                                                    |  |
|                                                                                           | ZV-E10                                                                                      | Type-C to Type-C (CO2)                                                                                                    | ~                     | ~                | $\checkmark$                              | ×                                        | ×               | ×                    | ×                     | ×             | ×                                       | 1.00                                 | HUB_V101                                                 | <ul> <li>CBULします。</li> <li>タイムラブス動画を撮影する場合は、「オートレビュー」を「オフ」に設定してください。</li> <li>ケーブル接続後、必ずカメラより先にG6MAXの電源を入れてください。</li> <li>接続に成功すると、ジンバル画面のカメラアイコンが点灯します。また、カメラの画面には「PC」の文字が表示されます。</li> </ul>                                                                                                    |  |
|                                                                                           | a 6100                                                                                      | Type-C to Multi                                                                                                    | ~                     | √                | ~                                         | ×                                        | ×               | ×                    | ~                     | ×             | ~                                       | 1.00                                 | HUB_V101                                                 | フ・カメラが写真モードの場合、ジンパルから写真モードとビデオモードを切り替えることができ、カメラがビデオモードの場合、ジンパルは録画ビデオのみを<br>制御することができます。                                                                                                    |  |
|                                                                                           | a 6300<br>a 6400<br>a 6500                                                                  | Type-C to Multi<br>Type-C to Multi<br>Type-C to Multi                                                                                                    | イ<br>イ<br>イ           | √<br>√<br>√      | \<br>\<br>\                               | ×<br>×<br>×                              | ×<br>×<br>×     | ×<br>×<br>×          | イ<br>イ<br>イ           | ×<br>×<br>×   | √<br>√<br>√                             | 2.00<br>1.00<br>2.00                 | HUB_V101<br>HUB_V101<br>HUB_V101                         |                                                                                                    |  |
|                                                                                           | a 6600<br>A 7S                                                                              | Type-C to Multi<br>Type-C to Multi                                                                                                    | √<br>√                | √<br>√           | √<br>√                                    | ×××                                      | ×××             | ×××                  | √<br>√                | ×<br>×        | √<br>√                                  | 2.00<br>3.20                         | HUB_V101<br>HUB_V101                                     |                                                                                                    |  |
|                                                                                           | a 78 II<br>a 7R II                                                                          | Type-C to Multi<br>Type-C to Multi<br>Type-C to Multi                                                                                                    | イ<br>イ<br>イ           | √<br>√<br>√      | イ<br>イ<br>イ                               | ×<br>×<br>×                              | ×<br>×<br>×     | ×<br>×<br>×          | √<br>√<br>√           | ×<br>×<br>×   | √<br>√<br>√                             | 2.00<br>2.00<br>4.00                 | HUB_V101<br>HUB_V101<br>HUB_V101                         | <ol> <li>ケーブル接続後、必ずカメラより先に Feiyu SCORP の電源を投入してください。</li> <li>「ズーム設定」を「クリアイメージズーム」または「デジタルズーム」に設定し、デジタルズームを有効にしてください。</li> </ol>                                                                                                    |  |
|                                                                                           | a 7R III<br>a 7R IV                                                                         | Type-C to Multi<br>Type-C to Multi                                                                                                    | √<br>√                | √<br>√<br>√      | √<br>√<br>√                               | × ×                                      | ×<br>×          | ×<br>×               | √<br>√                | ×××           | √<br>√<br>×                             | 3. 01<br>1. 00                       | HUB_V101<br>HUB_V101                                     | 3. タイムラプス動画を撮影するときは、[オートレビュー]を[オフ]に設定して<br>ださい。                                                                                                    |  |
|                                                                                           | a 7R M4A<br>a 7 II (A7M2)                                                                   | Type-C to Multi                                                                                                    | √<br>√                | √<br>√           | √<br>√                                    | ×                                        | ×××             | ×××                  | √<br>√                | ×             | √<br>√                                  | 1. 00<br>4. 00                       | HUB_V101<br>HUB_V101                                     |                                                                                                    |  |
|                                                                                           | α7 III (Α7Μ3)<br>α9<br>α9 II                                                                | Type-C to Multi<br>Type-C to Multi<br>Type-C to Multi                                                                                                    | √<br>√<br>√           | √<br>√<br>√      | √<br>√<br>√                               | ×<br>×<br>×                              | ×<br>×<br>×     | ×<br>×<br>×          | √<br>√<br>√           | ×<br>×<br>×   | √<br>√<br>√                             | 3. 10<br>6. 00<br>3. 00              | HUB_V101<br>HUB_V101<br>HUB_V101                         |                                                                                                    |  |
|                                                                                           |                                                                                             |                                                                                                    |                       |                  |                                           |                                          |                 |                      |                       |               |                                         |                                      |                                                          | <ol> <li>ケーブル接続後、必ずカメラより先に Feiyu SCORP の電源を投入してください。</li> <li>Ctrl w/ Smartphone]がOFFになるように設定してください。<br/>(ネットワーク) → [Ctrl w/ Smartphone] → [オフ] に設定してください。</li> <li>「USB接続」を「PCリモート」にしてください。</li> </ol>                                                                                                    |  |
|                                                                                           | A 7C                                                                                        | Type-C to Type-C (CO2)                                                                                                    | $\checkmark$          | $\checkmark$     | V                                         | ~                                        | $\checkmark$    | $\checkmark$         | $\checkmark$          | ×             | ×                                       | 1.0                                  | HUB_V101                                                 | (ネットワーク) → [PCUモート機能] → [PCUモート] → [オン] に設定し<br>てください。<br>4. 「静止画の保存先」を「カメラ」に設定する 保存先」を「カメラのみ」に設定<br>する。<br>(ネットワーク) → [PCUモート機能] → [静止画保存先] → [カメラのみ]<br>と設定します。                                                                                                    |  |
|                                                                                           |                                                                                             |                                                                                                    |                       |                  |                                           |                                          |                 |                      |                       |               |                                         |                                      |                                                          | 5. タイムラブス動画を撮影する場合は、「オートレビュー」を「オフ」に設定し<br>てください。<br>1. ケーブル接続後、必ずカメラより先に Feiyu SCORP の電源を投入して<br>ください。                                                                                                    |  |
|                                                                                           | α 1                                                                                         | Type-C to Multi                                                                                                    | ~                     | ~                | $\checkmark$                              | ×                                        | ×               | ×                    | $\checkmark$          | ×             | $\checkmark$                            | 1. 01                                | HUB_V101                                                 | <ol> <li>モータライズレンズ装着時は光学ズームに対応します。デジタルズームを有効に<br/>するには、「ズーム設定」を「クリアイメージズーム」または「デジタルズー<br/>ム」に設定してください。</li> <li>タイムラブス撮影時は、「オートレビュー」を「オフ」に設定してください。</li> <li>Ctrl w/ Smartphone]は「オフ」に設定してください。</li> </ol>                                                                                                    |  |
| SONY                                                                                      |                                                                                             |                                                                                                    |                       |                  |                                           |                                          |                 |                      |                       |               |                                         |                                      |                                                          | (ネットワーク) → [Ctrl w/ Smartphone] → [オフ] に設定してください。                                                                                                    |  |
|                                                                                           |                                                                                             | Type-C to Multi                                                                                                    | $\checkmark$          | ~                | $\checkmark$                              | ×                                        | ×               | ×                    | $\checkmark$          | ×             | $\checkmark$                            | 1. 01                                | HUB_V101                                                 | <ol> <li>ケーブル接続後、必ずカメラより先にジンバルの電源を入れてください。</li> <li>モータライズレンズ装着時は光学ズームに対応しています。デジタルズームを<br/>有効にするには、「ズーム設定」を「クリアイメージズーム」または「デジタ<br/>ルズーム」に設定してください。</li> <li>タイムラブス撮影時は、「オートレビュー」を「オフ」に設定してください。</li> </ol>                                                                                                    |  |
|                                                                                           |                                                                                             |                                                                                                    |                       |                  |                                           |                                          |                 |                      |                       |               |                                         |                                      |                                                          | <ol> <li>Ctrl w/ Smartphone]をオフに設定してください。         <ul> <li>(ネットワーク) → [Ctrl w/ Smartphone] → [オフ] に設定してください。</li> </ul> </li> </ol>                                                                                                    |  |
|                                                                                           | a 75 111                                                                                    |                                                                                                    |                       |                  |                                           |                                          | ¢               | ~                    |                       | ×             |                                         |                                      |                                                          | <ol> <li>Ctrl w/ Smartphone]をオフに設定してください:(ネットワーク)→[Ctrl w/<br/>Smartphone]→[オフ]です。</li> <li>USB接続」を「PCリモート」に設定してください。<br/>(ネットワーク)→「PCリモート機能」→「PCリモート」→「オン」にしてく</li> </ol>                                                                                                    |  |
|                                                                                           |                                                                                             | Туре-С to Туре-С (СО2)                                                                                                    | ~                     | √                | $\checkmark$                              | $\checkmark$                             |                 |                      | $\checkmark$          |               | ×                                       | 1. 01                                | HUB_V101                                                 | ださい。 3. 静止画の保存先」を「静止画」に設定する保存先」を「カメラのみ」に設定す る。 (ネットワーク) → [PCリモート機能] → [静止画保存先] → [カメラのみ] と設定します。 (キュ/ミーの2)                                                                                                    |  |
|                                                                                           |                                                                                             |                                                                                                    |                       |                  |                                           |                                          |                 |                      |                       |               |                                         |                                      |                                                          | [刀メラのみ]<br>4. 接続に成功すると、ジンバル画面上のカメラアイコンが点灯します。また、カ<br>メラの画面には「PC」の文字が表示されます。<br>5. タイムラブスビデオを撮影する場合は、キヤノンカメラの<br>"イメージレビュー"をオフに認定してください。<br>6. ケーブルを別の古のに交換した後、カメラとジンバルの両方が再起動される必                                                                                                    |  |
|                                                                                           |                                                                                             |                                                                                                    |                       |                  |                                           |                                          |                 |                      |                       |               |                                         |                                      |                                                          | 9. クークルを加めるのに文操した後、ガスクビククパルの両方が特定動されるの<br>要があります。                                                                                                    |  |
|                                                                                           |                                                                                             |                                                                                                    |                       |                  |                                           |                                          |                 |                      |                       |               |                                         |                                      |                                                          | 1. Ctrl w/smartphone] をオフに設定してください。<br>(ネットワーク)→[Ctrl w/ Smartphone]→[オフ]に設定してください。<br>2. ケーブル接続後、必ずカメラより先にジンバルの電源を入れてください。                                                                                                    |  |
|                                                                                           |                                                                                             | Type-C to Multi                                                                                                    | $\checkmark$          | V                | $\checkmark$                              | ×                                        | ×               | ×                    | $\checkmark$          | ×             | ×                                       | 1.00                                 | HUB_V101                                                 | <ol> <li>接続に成功すると、ジンバルの画面上のカメラアイコンが点灯します。</li> <li>デジタルズームを有効にするために、「ズーム設定」を「クリアイメージズーム」または「デジタルズーム」に設定してください。</li> <li>タイムラブスビデオを撮影する場合、キヤノンカメラの<br/>"イメージレビュー"をオフにしてください。</li> </ol>                                                                                                    |  |
|                                                                                           |                                                                                             |                                                                                                    |                       |                  |                                           |                                          |                 |                      |                       |               |                                         |                                      |                                                          | <ol> <li>ケーブルを交換した後、カメラとジンバルの両方を再起動する必要があります。</li> </ol>                                                                                                    |  |
|                                                                                           | FX3                                                                                         |                                                                                                    |                       |                  |                                           |                                          |                 |                      |                       |               |                                         |                                      |                                                          | 1. Ctrl w/ Smartphone]をオフにしてください : (ネットワーク) → [Ctrl w/<br>Smartphone] → [オフ]。<br>2. USB接続」を「PCリモート」に設定してください。                                                                                                    |  |
|                                                                                           |                                                                                             |                                                                                                    |                       |                  |                                           |                                          |                 |                      |                       |               |                                         |                                      |                                                          | (ネットワーク) → [PCリモート機能] → [PCリモート] → 「オン」にしてく<br>ださい。<br>3. 静止画の保存先」を「静止画」に設定する保存先」を「カメラのみ」に設定す<br>る。<br>(ネットワーク) → [PCリモート機能] → [静止画保存先] → [カメラのみ]                                                                                                    |  |
|                                                                                           |                                                                                             | Type-C to Type-C (CO2)                                                                                                    | ~                     | $\checkmark$     | ~                                         | $\checkmark$                             | $\checkmark$    | $\checkmark$         | $\checkmark$          | ×             | ×                                       | 1. 00                                | HUB_V101                                                 | と設定します。<br>[カメラのみ]<br>4. 接続に成功すると、ジンバル画面上のカメラアイコンが点灯します。また、カ<br>メラの画面には「PC」の文字が表示されます。<br>5. タイムラブスビデオを撮影する場合は、キヤノンカメラの                                                                                                    |  |
|                                                                                           |                                                                                             |                                                                                                    |                       |                  |                                           |                                          |                 |                      |                       |               |                                         |                                      |                                                          | <ol> <li>ケーブルを別のものに交換した後、カメラとジンバルの両方が再起動される必要があります。</li> </ol>                                                                                                    |  |
|                                                                                           |                                                                                             | Type-C to Multi                                                                                                    | ~                     | ~                | ~                                         | ×                                        | ×               | ×                    | $\checkmark$          | ×             | $\checkmark$                            | 1.00                                 | HUB_V101                                                 | <ol> <li>ケーブル接続後、必ずカメラより先にジンバルの電源を入れてください。</li> <li>デジタルズームを操作する、カメラのデジタルズーム機能をオンにする必要が</li> </ol>                                                                                                    |  |
|                                                                                           |                                                                                             |                                                                                                    |                       |                  |                                           |                                          |                 |                      |                       |               |                                         |                                      |                                                          | あります。                                                                                                    |  |
|                                                                                           | α7 IV (Α7M4)                                                                                |                                                                                                    |                       |                  |                                           |                                          |                 |                      |                       |               |                                         |                                      |                                                          | 1. Ctrl w/smartphone] をオフに設定してください。<br>(ネットワーク)→[Ctrl w/ Smartphone]→[オフ]に設定してください。<br>2. USB接続」を「PCリモート」にしてください。                                                                                                    |  |
|                                                                                           |                                                                                             | TypeC to TypeC (CO2)                                                                                                    | $\checkmark$          | $\checkmark$     | $\checkmark$                              | $\checkmark$                             | $\checkmark$    | $\checkmark$         | $\checkmark$          | ×             | ×                                       | 1. 00                                | HUB_V101                                                 | (ネットワーク) →「PCリモート機能」→「PCリモート」→「オン」にしてく<br>ださい。<br>3. カメラの電子フォーカス機能を使用する場合は、レンズモードをAFに、カメラ<br>モードをMFに設定する必要があります。<br>4. 写真撮影時に写真を失わないための設定                                                                                                    |  |
|                                                                                           |                                                                                             |                                                                                                    |                       |                  |                                           |                                          |                 |                      |                       |               |                                         |                                      |                                                          | ネットワーク → 転送/リモート → PCリモートコントロール → Still Img. 保存<br>先 → カメラのみ                                                                                                    |  |
| ブランド                                                                                      | カメラモデル                                                                                      | ケーブル                                                                                                    | 静止画撮影                 | 動画撮影開始/停止        | プレイバック                                    | シャッタースピード<br>調整<br>(APP経由)               | 絞り調整<br>(APP経由) | ISO調整<br>(APP経由)     | 半押し<br>フォーカス          | プルフォーカス       | デジタルズーム制御                               | カメラ<br>ファームウェア<br>バージョン              | ハブ<br>バージョン情報                                            | 偏考                                                                                                    |  |
|                                                                                           | EOS M50<br>EOS M50 Mark II                                                                  | Type-C to micro (AO3)<br>Type-C to micro (AO3)                                                                                                    | ~                     | ل<br>ب           | √<br>√                                    | ×                                        | ×               | ×                    | ×                     | لم<br>ب       | ×                                       | 1. 0. 0<br>1. 00                     | HUB_V101<br>HUB_V101                                     | <ol> <li>ジンバルから写真を撮ったりビデオを録画したりするときは、カメラを手動で<br/>対応するモードに設定することをお勧めします、そうでなければ、制御障害が<br/>発生する可能性があります。</li> <li>ブルフォーカスを使用する場合は、レンズの「MF」モードに切り替えてください。</li> </ol>                                                                                                    |  |
|                                                                                           | EOS M6 Mark                                                                                 | Type-C to Type-C (CO2)                                                                                                    | ~                     | √                | ~                                         | ×                                        | ×               | ×                    | ×                     | $\checkmark$  | ×                                       | 1. 0. 0                              | HUB_V101                                                 | <ol> <li>タイムラブスビデオを撮影する場合、キヤノンカメラの "イメージ<br/>レビュー "をオフに設定する必要があります。</li> <li>1. カメラのWi-Fiがオフになっていることを確認してからケーブルを接続する</li> </ol>                                                                                                    |  |
|                                                                                           | Powershot<br>G7 X Mark III                                                                  | Type-C to Type-C (CO2)                                                                                                    | $\checkmark$          | V                | $\checkmark$                              | ×                                        | ×               | ×                    | ×                     | $\checkmark$  | ×                                       | 1. 0. 1                              | HUB_V101                                                 | <ol> <li>ジンバルから写真を撮ったりビデオを録画したりするときは、カメラを対応するモードに手動で設定することをお勧めします。そうしないと、制御の失敗が発生する可能性があります。</li> <li>ブルフォーカスを使用する場合は、レンズの「MF」モードに切り替えてください。</li> </ol>                                                                                                    |  |
|                                                                                           | EOS 200D                                                                                    | Type-C to micro (AO3)                                                                                                    | ~                     | √                | ~                                         | ×                                        | ×               | ×                    | ×                     | ~             | ×                                       | 1. 0. 0                              | HUB_V101                                                 | <ol> <li>タイムラブスビデオを撮影する場合、キヤノンカメラの "イメージ<br/>レビュー "をオフに設定する必要があります。</li> </ol>                                                                                                    |  |
|                                                                                           | EOS 850D<br>EOS 80D                                                                         | Type-C to micro (A03)<br>Type-C to mini ( B02)<br>(オプション)                                                                                                    | ~                     | ~                | ~                                         | √<br>×                                   | ×               | ×                    | ×                     | ~             | ×                                       | 1. 0. 0                              | HUB_V101                                                 | 1. ジンバルから写真を撮ったりビデオを録画したりするときは、カメラを対応す<br>スエードに千動で記字することをお知いします。スラーかいと、判例の45時が                                                                                                    |  |
| Canon                                                                                     | EOS 6D                                                                                      | Type-C to micro (AU3)<br>Type-C to mini ( B02)<br>(オプション)                                                                                                    | ~                     | √<br>√           | ~                                         | ×<br>√                                   | ×<br>√          | ×<br>√               | ×                     | √<br>√        | ×                                       | 1. 0. 0                              | HUB_V101                                                 | <ol> <li>シビートビーションを設立しました。</li> <li>ジンバルを使用して電子的にフォーカスを制御する場合、レンズをAFとMFの間で切り替えて、どちらが最も適しているかを確認する必要がある場合があります。</li> <li>タイムラブスビデオを撮影する場合、キヤノンカメラの「画像審査」をオフに</li> </ol>                                                                                                    |  |
|                                                                                           | EOS 6D Mark II<br>EOS 5D Mark III                                                           | Type-C to mini ( B02)<br>(オプション)<br>Type-C to mini ( B02)<br>(オプション)                                                                                                    | ~                     | √ √              | √<br>√                                    | √<br>×                                   | √<br>×          | √<br>×               | ×                     | √<br>√        | ×                                       | 1. 1. 1<br>1. 3. 5                   | HUB_V101<br>HUB_V101                                     | 設定してください。<br>4. EOS 90D/EOS 200Dは写真モードで電源を入れる必要があり、そうでない場合はカメラの画面が表示されないことがあります。                                                                                                    |  |
|                                                                                           | EOS 5D Mark IV<br>EOS 5DS R                                                                 | Type-C to micro (AO3)<br>Type-c to micro (AO3)                                                                                                    | √<br>√                | √<br>√           | √<br>√                                    | ×<br>√                                   | ×<br>√          | ×<br>√               | ×××                   | √<br>×        | ×                                       | 1. 1. 2<br>1. 1. 1                   | HUB_V101<br>HUB_V101                                     | 1 カマニの写真、動画工 ドロチ動で印の共うアノゼンい                                                                                                    |  |
|                                                                                           | EOS RP                                                                                      | Type-C to Type-C (CO2)<br>Type-C to Type-C (CO2)                                                                                                    | ~                     | √ √              | √<br>√                                    | ×<br>√                                   | ×<br>√          | ×<br>√               | ×                     | ~             | ×                                       | 1. 3. 0<br>1. 0. 0                   | HUB_V101<br>HUB_V101                                     | <ol> <li>カノンの子菜、新園と一下は子新と切り音んとくんとい。</li> <li>ブルフォーカスを使用する場合は、レンズの「MF」モードに切り替えてください。</li> <li>RP/R5/R6カメラで写真モードの時、レリーズケーブルでビデオ録画を制御しないでください、カメラのクラッシュを引き起こしやすいですから。</li> <li>タイムラブスビデオを撮影する時、キヤノンカメラの"イメージレビュー"を</li> </ol>                                                                                         |  |
|                                                                                           | EOS R5                                                                                      | Type-C to Type-C (CO2)                                                                                                    | ~                     | ~                | ~                                         | ×                                        | ×               | ×                    | ×                     | $\checkmark$  | ×                                       | 1. 1. 1                              | HUB_V101                                                 | オフに設定してください。<br>5. EFマウントレンズでアダブターを使用すると、プルフォーカスの遅延が増加す<br>ることがわかります。<br>6. カメラをHDMIケーブルで外部機器に接続する場合、"HDMIディスプレイ"を表<br>示するように設定する必要があります。                                                                                                    |  |
| ブランド                                                                                      | EOS R6<br>カメラモデル                                                                            | Type-C to Type-C (CO2)<br>ケーブル                                                                                                    | √ 静止画撮影               | √<br>動画撮影開始/停止   | √<br>プレイバック                               | ✓<br>シャッタースピード<br>調整                     | √<br>絞り調整       | ✓<br>ISO調整           | ×<br>半押し<br>フォーカス     | √<br>プルフォーカス  | ×<br>デジタルズーム制御                          | 1. 1. 1<br>カメラ<br>ファームウェア            | HUB_V101<br>ハブ<br>バージョン/吉紹                               | "HDMIティスプレイ"をカメラの画面と他のテバイスの両方に表示するように<br>設定して、写真やビデオ録画のキャプチャを制御する必要があります。<br>備考                                                                                                    |  |
|                                                                                           |                                                                                             |                                                                                                    |                       |                  |                                           | (APP経由)                                  | (-sr r唯田)       | <sub>(</sub> nrré往田) |                       |               |                                         | バージョン                                |                                                          | 1. カメラのUSBモードをPC(テザー)に設定する。<br>2. Wi-FiとUSBトリガーは同時に使用できないので、カメラのWi-Fiをオフにして                                                                                                    |  |
|                                                                                           | GH5S                                                                                        | Type-C toType-C (CO2)                                                                                                    | ~                     | ~                | $\checkmark$                              | ×                                        | ×               | ×                    | ×                     | V             | ×                                       | 1. 2                                 | HUB_V101                                                 | <ol> <li>カ・フィーノルをWRHD C刀メフを制御してください。</li> <li>撮影時にオートフォーカスを行います。</li> <li>ジンパリにピントを合わせるには、カメラのフォーカスモードトグルをMFに<br/>設定する必要があります。</li> <li>カメラをジンパルに接続した状態で、アルバムを開いて何もしないと、カメラ<br/>がフリーズするごとがあります。</li> </ol>                                                                                                    |  |
|                                                                                           |                                                                                             | Type-C to DC2.5mm                                                                                                    | ~                     | ~                | ~                                         | ×                                        | ×               | ×                    | ~                     | ×             | ×                                       | 2. 60                                | HUB_V101                                                 | フォトモードに切り替えると、ビデオ撮影のコマンドに反応しなくなり、ビデオ<br>モードに切り替えると、フォト撮影のコマンドに反応しなくなります。                                                                                                    |  |
|                                                                                           | GH5                                                                                         |                                                                                                    |                       |                  |                                           |                                          |                 |                      |                       |               | <u> </u>                                |                                      |                                                          | 1. カメラのUSBモードをPC(テザー)に設定する。<br>2. Wi-FiとUSBトリガーは同時に使用できないので、カメラのWi-Fiをオフにして                                                                                                    |  |
| バナソニック                                                                                    |                                                                                             | TypeC to TypeC (CO2)                                                                                                    | $\checkmark$          | ~                | J                                         | ×                                        | ×               | ×                    | ×                     | J             | ×                                       | 2. 60                                | HUB_V101                                                 | <ol> <li>ス・ラン・フルをIRFR してカメフを制御してください。</li> <li>撮影時にオートフォーカスを行います。</li> <li>ジンバリルでピントを合わせるには、カメラのフォーカスモードトグルをMFに設定する必要があります。</li> <li>カメラをジンバリに接続した状態で、アルバムを開いて何もしないと、カメラがフリーズすることがあります。</li> </ol>                                                                                                    |  |
|                                                                                           | GH4                                                                                         | Type-C to DC2.5mm                                                                                                    | ~                     |                  | ~                                         | ×                                        | ×               | ×                    | √                     | ×             | ×                                       | 2. 7                                 | HUB_V101                                                 | 1. カメラの写真/ビデオモードを手動で切り替えてください。                                                                                                    |  |
|                                                                                           | 69                                                                                          | Type-C to DC2.5mm<br>Type-C to DC2.5mm                                                                                                    | ~                     | √<br>√           | √<br>√                                    | ×                                        | ×               | ×                    | √<br>√                | ×<br>×        | ×                                       | 2.00<br>2.00                         | HUB_V101<br>HUB_V101                                     | 1. カメラの写真/ビデオモードを手動で切り替えてください。                                                                                                    |  |
|                                                                                           | \$5                                                                                         | Type-C to Type-C (CO2)                                                                                                    | ~                     | ~                | $\checkmark$                              | ×                                        | ×               | ×                    | ×                     | J             | ×                                       | 2. 00                                | HUB_V101                                                 | <ol> <li>カメラのUSBモードをPC(デザー)に設定する。</li> <li>Wi-FiとUSBトリガーは同時に使用できないので、カメラのWi-Fiをオフにしてからケーブルを使用してカメラを制御してください。</li> <li>撮影時にオートフォーカスを行います。</li> <li>ジンバリでフォーカスを合わせるには、カメラのフォーカスモードトグルをMF</li> </ol>                                                                                                    |  |
| ブランド                                                                                      | カメラモデル                                                                                      | ケーブル                                                                                                    | 静止画撮影                 | 動画撮影開始/停止        | プレイバック                                    | シャッタースピード<br>調整<br>(ADD <sup>egg</sup> ) | 絞り調整<br>(APP経中) | ISO調整<br>(APP終由)     | 半押し<br>フォーカス          | プルフォーカス       | デジタルズーム制御                               | カメラ<br>ファームウェア                       | ハブ<br>バージョン情報                                            | に設定する必要があります。                                                                                                    |  |
|                                                                                           | Z7<br>Z7 II                                                                                 | Type-C to Type-C (CO2)<br>Type-C to Type-C (CO2)                                                                                                    | ~                     | √<br>√           | ×<br>√                                    | × × ×                                    | ×××             | ×                    | ×××                   | ×<br>×        | × × ×                                   | 1. 00<br>1. 00                       | HUB_V101<br>HUB_V101                                     |                                                                                                    |  |
|                                                                                           | Z5<br>Z6                                                                                    | Type-C to Type-C (CO2)<br>Type-C to Type-C (CO2)                                                                                                    | ~                     | √<br>√           | √<br>√                                    | ×××                                      | ×××             | ×××                  | ×××                   | ×××           | ××××××××××××××××××××××××××××××××××××××× | 2.00<br>2.00                         | HUB_V101<br>HUB_V101                                     | <ol> <li>ケーブル接続後、必ずカメラより先にFeiyu SCORPの電源を入れてください。<br/>カメラの電源がオンになった後、接続が成功するまで約 6 秒間待ちます。</li> <li>カメラの写真/ビデオモードを手動で切り替えてください。</li> </ol>                                                                                                    |  |
|                                                                                           | Z50                                                                                         | Type-C to Type-C (CO2)                                                                                                    | ~                     | √<br>√           | ~                                         | ×                                        | ×               | ×                    | ×                     | ×             | ×                                       | 1.00                                 | HUB_V101                                                 |                                                                                                    |  |
| Nikon                                                                                     | D7500                                                                                       | Type-C to micro (AO3)                                                                                                    | ~                     | ~                | J                                         | ×                                        | ×               | ×                    | ×                     | ×             | ×                                       | 1. 00                                | HUB_V101                                                 | <ol> <li>アメリカンスもの元に Felyu SCORP の電源を入れ、カメラ電源投入後約6 秒間接続が成功するまで待ちます。</li> <li>ジンバルを使用してカメラを制御するために、LV がオンであることを確認してください。</li> <li>Felyu SCORP はカメラがビデオモードでオンになっている場合のみ、ビデオ録画を開始/停止することができます。</li> </ol>                                                                                                    |  |
|                                                                                           |                                                                                             |                                                                                                    |                       |                  |                                           |                                          |                 |                      |                       |               |                                         |                                      |                                                          | <ol> <li>ジンバルを使用してビデオ録画を制御する場合、カメラモニターはライトを表示しますが、ビデオの持続時間は表示されません。</li> </ol>                                                                                                    |  |
|                                                                                           | Z fc                                                                                        | Type-C to Type-C (000)                                                                                                    | .1                    | .1               | .1                                        | ×                                        | ×               | ×                    | ×                     | _/            | ×                                       | 1 10                                 | HUR V101                                                 | <ol> <li>ケーブル接続後、必ずカメラより先にFeiyuジンバルの電源を入れ、カメラの<br/>電源投入後、正常に接続されるまで約6秒待ちます。</li> <li>カメラの写真/ビデオモードを手動で切り替えてください。</li> <li>ビデオモードでデジタルフォーカスを操作するには、カメラのフォーカスモー</li> </ol>                                                                                                    |  |
|                                                                                           | - ··•                                                                                       | .,,,,,,,,,,,,,,,,,,,,,,,,,,,,,,,,,,,,                                                                                                    | ~                     | ~                | ~                                         |                                          | ~               | *                    |                       | ~             | ~                                       | 1.10                                 | עווי_ע101                                                | ドをAF-FSまたはAF-FCに設定する必要があります。 写真モードでデジタル<br>フォーカスを使用する場合、カメラのフォーカスモードはMFモードにはでき<br>ません。                                                                                                    |  |
| ブランド                                                                                      | カメラモデル                                                                                      | ケーブル                                                                                                    | 静止画撮影                 | 動画撮影開始/停止        | プレイバック                                    | シャッタースピード<br>調整<br>(APP経由)               | 絞り調整<br>(APP経由) | ISO調整<br>(APP経由)     | 半押し<br>フォーカス          | プルフォーカス       | デジタルズーム制御                               | カメラ<br>ファームウェア<br>バージョン              | ハブ<br>バージョン情報                                            | 偏考                                                                                                    |  |
|                                                                                           | X-т20<br>X-т30                                                                              | Type-C to TRS2.5(T02)<br>Type-C to TRS2.5(T02)                                                                                                    | ~                     | √<br>√           | ب<br>ب                                    | ×                                        | ×               | ×                    | ب<br>ب                | ×             | ×                                       | 2. 01                                | HUB_V101<br>HUB_V101                                     | <ol> <li>[動画設定]メニューの[マイク/リモコン解除]を[リモート]に設定してください。</li> <li>カメラのビデオモードを手動で切り替えた後、Feiyu SCORP がカメラを制御して録画を開始することができます。</li> </ol>                                                                                                    |  |
| 1                                                                                         | X-45                                                                                        | Type-C to TRS2.5(T02)<br>Type-C to TRS2.5(T02)                                                                                                    | ل<br>ب<br>.1          | ××××             | لم<br>ب<br>ب                              | ×<br>×<br>×                              | ×<br>×<br>×     | ×<br>×<br>×          | لم<br>بر<br>بر        | ×<br>×<br>×   | ×<br>×<br>×                             | 2.00                                 | HUB_V101<br>HUB_V101<br>HUB_V101                         | 1. [動画設定]メニューの[マイク/リモートコントロール]を[リモート]に<br>設定してください。                                                                                                    |  |
|                                                                                           | X-A7<br>X-T100                                                                              |                                                                                                    | ۲<br>ا                | √                | ~                                         | ×                                        | ×               | ×                    | √<br>√                | ×             | × ×                                     | 2.00                                 | HUB_V101                                                 | 1. Feiyu SCORP とカメラのφ2.5mm ポートを必ず接続してください。                                                                                                    |  |
| 富士フイルム                                                                                    | X-A7<br>X-T100<br>X-H1<br>X-T3                                                              | Type-C to TRS2.5(T02)                                                                                                    | ./                    | ~/               | ~/                                        | X                                        | · · · · ·       |                      | 1                     |               |                                         |                                      | +101                                                     | -・ ハスノの与具/ヒナオセードを手動で切り替えてください。                                                                                                    |  |
| 富士フイルム                                                                                    | X-A7<br>X-T100<br>X-H1<br>X-T3<br>X-T4                                                      | Type-C to TRS2.5(T02)<br>Type-C to TRS2.5(T02)<br>Type-C to TRS2.5(T02)<br>Type-C to TRS2.5(T02)                                                                                                    | 1                     | √<br>√           | √<br>√                                    | ×                                        | ×               | ×                    | ~                     | ×             | ×                                       | 1.00                                 | HUB_V101                                                 |                                                                                                    |  |
| 富士フイルム                                                                                    | X-A7<br>X-T100<br>X-H1<br>X-T3<br>X-T4<br>X-S10<br>X-T200                                   | Type-C to TRS2.5(T02)         Type-C to TRS2.5(T02)         Type-C to TRS2.5(T02)         Type-C to TRS3.5(T03)         (オプション)         Type-C to TRS3.5(T03)         (オプション)                                                                                                    | \<br>\<br>\<br>\<br>\ | √<br>√<br>√<br>√ | \<br>\<br>\<br>\<br>\<br>\<br>\           | ×<br>×<br>×                              | ×<br>×<br>×     | ×<br>×<br>×          | ل<br>ب<br>ب           | ×<br>×<br>×   | × × ×                                   | 1.00<br>1.02<br>1.00                 | HUB_V101<br>HUB_V101<br>HUB_V101                         | 1. [動画設定]メニューの[マイク/リモコン解除]を[リモート]に設定してください。<br>2. カメラのフォトモード/ビデオモードを手動で切り替えてください。                                                                                                    |  |
| 富士フィルム                                                                                    | X - H2<br>X - A7<br>X - T100<br>X - H1<br>X - T3<br>X - T4<br>X - S10<br>X - T200<br>X - E3 | Type-C to TRS2.5(T02)         Type-C to TRS2.5(T02)         Type-C to TRS2.5(T02)         Type-C to TRS3.5(T03)         (オブション)         Type-C to TRS3.5(T03)         (オブション)         Type-C to TRS3.5(T03)         (オブション)         Type-C to TRS3.5(T03)         (オブション)                                                                           |                       |                  | J<br>J<br>J<br>J<br>J                     | ×<br>×<br>×<br>×                         | × × × × ×       | ×<br>×<br>×<br>×     | \<br>\<br>\<br>\<br>\ | × × × × ×     | ×<br>×<br>×<br>×                        | 1.00<br>1.02<br>1.00<br>1.22         | HUB_V101<br>HUB_V101<br>HUB_V101<br>HUB_V101             | 1. [動画設定]メニューの[マイク/リモコン解除]を[リモート]に設定してください。<br>2. カメラのフォトモード/ビデオモードを手動で切り替えてください。                                                                                                    |  |
| 富士フイルム<br>SIGMA                                                                           | X - A7<br>X-A7<br>X-T100<br>X-H1<br>X-T3<br>X-T4<br>X-S10<br>X-T200<br>X-E3<br>FP           | Type-C to TRS2.5(T02)         Type-C to TRS2.5(T02)         Type-C to TRS2.5(T02)         Type-C to TRS3.5(T03)         (オブション)         Type-C to TRS2.5(T02)         Type-C to TRS3.5(T03)         (オブション)         Type-C to TRS2.5(T02)         Type-C to TRS3.5(T03)         (オブション)         Type-C to TRS2.5(T02)         Type-C to TRS2.5(T02) |                       |                  | ノ<br>ノ<br>ノ<br>ノ<br>ノ<br>ノ<br>ノ<br>ノ<br>、 | ×<br>×<br>×<br>×                         | × × × × × ×     | ×<br>×<br>×<br>×     | √<br>√<br>√<br>√<br>× | × × × × × × × | × × × × × × ×                           | 1.00<br>1.02<br>1.00<br>1.22<br>3.00 | HUB_V101<br>HUB_V101<br>HUB_V101<br>HUB_V101<br>HUB_V101 | <ol> <li>[動画設定]メニューの[マイク/リモコン解除]を[リモート]に設定してください。</li> <li>カメラのフォトモード/ビデオモードを手動で切り替えてください。</li> <li>1. 接続に成功すると、ジンバル画面上のカメラアイコンが点灯します。</li> <li>ケーブル接続時は、カメラボタン機能は使用できません。</li> <li>ジンバルから写真撮影やビデオ撮影をする場合、カメラを手動で対応するモードに設定することをお勧めします。そうしないと、制御の失敗が発生する可能         #************************************</li></ol> |  |

1. "√" はこの機能をサポートすることを意味し、"×"はサポートしないことを意味します。 2、マルチボートのソニーカメラには、Type-Cとマルチレリーズケーブルを使用して、ソニーカメラを制御することができますが、充電はできません。 3、Type CからTRS3.5(T03)、Type CからTRS2.5(T02)、USB2.0からミニUSB(B01)で接続すると、ジンバル画面上のカメラのアイコンが点灯しないので、シャッターボタンを長く押して写真やビデオを撮影するには、カメラが対応するモードである必要があります。